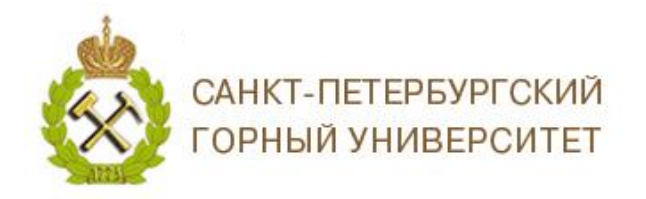

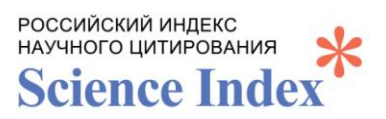

## ИНСТРУКЦИЯ ПО РЕГИСТРАЦИИ АВТОРОВ В СИСТЕМЕ SCIENCE INDEX

*Science Index* – это информационно-аналитическая система, построенная на основе данных Российского индекса научного цитирования (РИНЦ) и предлагающая целый ряд дополнительных сервисов для авторов научных публикаций, научных организаций и издательств.

Российский индекс (РИНЦ) – научного цитирования национальная библиографическая база данных научного цитирования, предназначенная для оперативного обеспечения научных исследований актуальной справочнобиблиографической информацией.

*SPIN-код* – числовой персональный идентификационный код автора в системе Science Index. Позволяет добавлять найденные в РИНЦ публикации в список своих работ; добавить найденные в РИНЦ ссылки в список своих цитирований; удалить из списка своих работ или цитирований ошибочно попавшие туда публикации или ссылки; дает возможность идентификации организаций, указанных в публикациях автора в качестве места выполнения работы; дает возможность глобального поиска по спискам цитируемой литературы.

Также при наличии публикации на платформе РИНЦ автоматически формируется **РИНЦ** *Author ID*. Позволяет быстро найти сведения о публикациях и цитированиях автора, не используя ФИО, посмотреть публикационный профиль, указывать ссылку на данные автора в различных документах. Может не сформироваться без регистрации *SPIN-кода* даже при наличии публикаций.

## СОДЕРЖАНИЕ

| 1. | Регистрация на eLIBRARY и в системе Science Index                        | 1 |
|----|--------------------------------------------------------------------------|---|
| _  |                                                                          |   |
| 2. | Регистрация в системе Science Index, при наличии регистрации на eLIBRARY | 4 |
| 3. | Как посмотреть РИНЦ Author ID                                            | 5 |

### 1. Регистрация на eLIBRARY и в системе Science Index

- 1. Зайдите на сайт eLIBRARY <u>https://elibrary.ru/;</u>
- 2. На главной странице, в окне ВХОД, нажните Регистрация;

| САНК<br>ГОРН                              | Т-ПЕТЕРБУРГСКИЙ<br>ЫЙ УНИВЕРСИТЕТ                                                                                                    |                                                                        | росси<br>научн<br>Sci | ийский индекс<br>ого цитирования<br>ence Index     |
|-------------------------------------------|----------------------------------------------------------------------------------------------------|------------------------------------------------------------------------|-----------------------|----------------------------------------------------|
|                                           | SCIENCE INDEX ЛЛЯ ОРГАНИЗАЦИЙ                                                                                                    | <ul> <li>из них российских журналов:</li> </ul>                        | 16907                 | систему                                            |
| вход                                      | <ul> <li>Устатист при каказани и праводати и при каказани и праводати и при каказани и при каказани и при каказ<br/>И при каказани и при каказани и при каказани<br/></li> </ul> | <ul> <li>из них выходящих в<br/>настоящее время:</li> </ul>            | 14273                 | SCIENCE INDEX                                      |
| 1Р-адрес компьютера:<br>85.142.103.6      | научных организаций                                                                                                    | Число журналов,<br>индексируемых в РИНЦ:                               | 5819                  | ·                                                  |
| Название организации:                     | SCIENCE INDEX ДЛЯ АВТОРОВ                                                                                                    | Число журналов с полными                                               |                       |                                                    |
| Санкт-Петербургский<br>горный университет | Инструменты и сервисы, предлагаемые для                                                                                                    | текстами:                                                              | 11894                 | {api} <b>{e</b> }                                  |
| Имя пользователя:                         | зарегистрированных авторов научных пуоликации                                                                                                    | <ul> <li>из них в открытом доступе:</li> </ul>                         | 6463                  |                                                    |
|                                           | RUSSIAN SCIENCE CITATION INDEX                                                                                                    | <ul> <li>из них российских журналов:</li> </ul>                        | 6980                  |                                                    |
| Пароль:                                   | Совместный проект компаний Clarivate Analytics и Научная<br>электронная библиотека eLIBRARY.RU - коллекция лучших                                                                                                    | <ul> <li>из них российских журналов в<br/>открытом доступе:</li> </ul> | 5880                  | Доступ к интерфейсу<br>программирования приложений |
| Bas                                       | российских журналов на плагформе web от Science<br>О подписка на научные журналы                                                                                                    | Общее число выпусков<br>журналов:                                      | 2075207               | АРІ РИНЦ                                           |
|                                           | Доступ по подписке к полнотекстовой коллекции из более<br>1100 ведущих российских журналов на платформе                                                                                                    | Общее число книг и статей в<br>сборниках:                              | 5513814               |                                                    |
| Правила доступа                           | eLIBRARY.RU                                                                                                    | - из них с полными текстами:                                           | 1569051               |                                                    |
| Регистрация                               | журналы открытого доступа                                                                                                    | Обшее число публикаций:                                                | 30621445              |                                                    |
| Забыли пароль?                            | Свободный доступ к полным текстам статей из более 3800                                                                                                    | <ul> <li>из них с полными текстами:</li> </ul>                         | 10327400              |                                                    |
|                                           | российских журналов на платформе eLIBRARY.RU                                                                                                    | <ul> <li>из них с полными текстами в</li> </ul>                        |                       |                                                    |
|                                           |                                                                                                    |                                                                        |                       |                                                    |

#### 3. Заполните регистрационную анкету;

Заполните все поля анкеты, поля заполняются без сокращений, имя и отчество пишется полностью. Название организации и подразделение выбираются из списка путем нажатия кнопки *Выбрать*. Для регистрации в системе *Science Index*, необходимо отметить галочкой пункт анкеты «зарегистрировать меня как автора в системе *Science Index*».

|                                                                                                    | РЕГИСТРАЦИОННАЯ АНКЕТА                                                                                                    | российский индекс<br>научного цитирования<br>Science Index                                                                                                    |
|----------------------------------------------------------------------------------------------------|----------------------------------------------------------------------------------------------------|----------------------------------------------------------------------------------------------------|
|                                                                                                    | Регистрация пользователя является необходимым условием для получения доступа к полным текстам публикаций, размещенных на платформе eLIBRARY.RU. Кроме того, зарепистрированные пользователи получают возможность создевать персональные подборки журналов, статей, сохранять историю поисковых запросов, настраивать панель навигатора и т.д.<br>Фамилия:* Имя:* Отчество:* Полития:* Отчество:*                                                                                                    | <ul> <li>ИНСТРУМЕНТЫ</li> <li>Сохранить изменения</li> <li>Выход без сохранения</li> <li>Восстановление доступа, е<br/>Вы были зарегистрировань<br/>ранее и забыли имя</li> </ul> |
|                                                                                                    |                                                                                                    | пользователя или пароль<br>Правила заполнения<br>регистрационной анкеты                                                                                                    |
| поиск                                                                                                    | Подразделение организации: * 🕢                                                                                                    |                                                                                                    |
| вход                                                                                                    | Должность:* 📀                                                                                                    |                                                                                                    |
|                                                                                                    | Санкт-Петербург Российская Федерация •                                                                                                    |                                                                                                    |
| НАВИГАТОР<br>Начальная страница<br>Каталог журналов                                                                                                    | E-mail:* 🥑 Дополнительный E-mail: 🕖                                                                                                    |                                                                                                    |
| <ul> <li>Авторский указатель</li> <li>Список организаций</li> <li>Тенатический<br/>рубрикатор</li> <li>Поисковые запросы</li> <li>Настройка</li> </ul> | Если Вы являетесь автором научных публикаций, то Вы можете дополнительно<br>зарегистрироваться в системе SCIENCE INDEX. Это позволит Вам корректировать информацию о<br>Ваших научных публикациях в PИНЦ, отправлять рукописи в редакции научных хурналов через<br>систему "Электорная деаккий", привлекаться к работе в качестве реценената, эксперта, научного<br>редактора или переводчика. Для регистрации и получения персонального идентификационного<br>номера автора (SPIN-коад) необходимо заполнить дополнительные поля регистрация осистеме SCIENCE<br>иожете также зарегистрироваться в системе SCIENCE INDEX позднее. Регистрация в системе SCIENCE<br>INDEX не является обязательными условием цяя получения доступа к полным текстам в Научной |                                                                                                    |
| СЕССИЯ                                                                                                    | электронной библиотеке elibrary.RU                                                                                                    |                                                                                                    |
| контакты                                                                                                    | <ul> <li>- нажиная на кнопку Сохранить, я подтверждаю, что ознакомлен с правилани пользования<br/>сайтом ейтектули и Политикой конфиденциальности, и даю согласие на обработку моих<br/>персональных данных.</li> </ul>                                                                                                    |                                                                                                    |

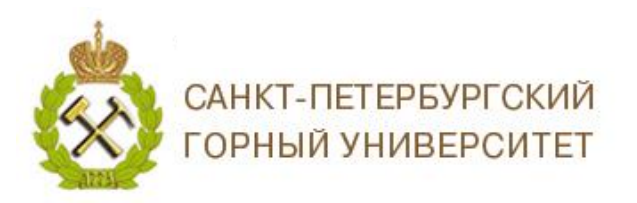

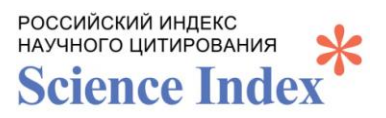

После постановки галочки, указывающей на желание зарегистрироваться в системе *Science Index*, в анкете появляются дополнительные поля для заполнения, которые позволят системе в дальнейшем более четко опознавать статьи конкретного автора и уменьшить количество возможных ошибок при привязке публикаций и цитирований, поэтому желательно все поля заполнить максимально полно.

| СЕССИЯ                                      | ✓ - зарегистрировать меня как автора в системе Science Index                                                                                                    |                                                                           |  |
|---------------------------------------------|----------------------------------------------------------------------------------------------------|---------------------------------------------------------------------------|--|
|                                             | Разделы тематического рубрикатора:* 📀                                                                                                    |                                                                           |  |
|                                             | Добавить                                                                                                    | О Сохранить изменения                                                     |  |
| КОНТАКТЫ                                    | · · · · · · · · · · · · · · · · · · ·                                                                                                    | Выход без сохранения                                                      |  |
|                                             | Ключевые слова:* 😧                                                                                                    | Восстановление доступа, если                                              |  |
| <ol> <li>По всем вопросам,</li> </ol>       |                                                                                                    | Вы были зарегистрированы<br>ранее и забыли имя<br>пользователя или пароль |  |
| связанным с работой<br>в системе Science    |                                                                                                    |                                                                           |  |
| Index, обращайтесь,<br>пожалуйста, в службу | Высшее учебное заведение:* 🕢                                                                                                    | Правила заполнения<br>регистрационной анкеты                              |  |
| поддержки:<br>7 (495) 544-2494              |                                                                                                    |                                                                           |  |
| support@elibrary.ru                         | Подразделение ВУЗа (факультет, институт):* 📀                                                                                                    |                                                                           |  |
|                                             | Выбрать                                                                                                    |                                                                           |  |
|                                             | Год окончания ВУЗа:* Квалификация:* 📀                                                                                                    |                                                                           |  |
|                                             |                                                                                                    |                                                                           |  |
|                                             | Специальность высшего образования: * 🕖                                                                                                    |                                                                           |  |
|                                             |                                                                                                    |                                                                           |  |
|                                             |                                                                                                    |                                                                           |  |
|                                             | Специальность ученой степени: 📀                                                                                                    |                                                                           |  |
|                                             | Выбрать                                                                                                    |                                                                           |  |
|                                             | Журналы: 📀                                                                                                    |                                                                           |  |
|                                             | Доовить                                                                                                    |                                                                           |  |
|                                             | Организации: 🕖                                                                                                    |                                                                           |  |
|                                             | Добавить                                                                                                    |                                                                           |  |
|                                             | · · · · · · · · · · · · · · · · · · ·                                                                                                    |                                                                           |  |
|                                             | Предыдущая фамилия (девичья): 🕢 Фамилия на английском языке: 🕢                                                                                                    |                                                                           |  |
|                                             | Идентификационные коды автора: 🧿                                                                                                    |                                                                           |  |
|                                             | Добавить                                                                                                    |                                                                           |  |
|                                             | <ul> <li>нажиная на кнопку "Сохранить", я подтверждаю, что ознакомлен с Правилами пользования<br/>сайтом elibrary.ru и Политикой конфиденциальности, и даю согласие на обработку моих<br/>персональных данных.</li> </ul> |                                                                           |  |
|                                             | Сохранить                                                                                                    |                                                                           |  |

В поле *Идентификационные коды автора*, внесите ваши *ResearcherID*, *ORCID* и *AuthorID* (при их наличии, подробнее о получении данных идентификаторов можно ознакомится на сайте Горного университета в разделе Профили авторов https://www.spmi.ru/profili-avtorov), это повысит точность привязки статей и цитирований, полученных из внешних индексов цитирования. После заполнения регистрационной анкеты, нажать *Сохранить*.

4. Подтвердите регистрацию. На заявленную Вами электронную почту придет письмо со ссылкой, нажав на которую, Вы подтвердите намерение зарегистрироваться в системе, иначе регистрация не будет завершена и *SPIN-код* не будет присвоен автору.

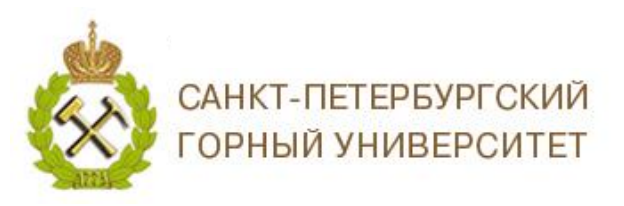

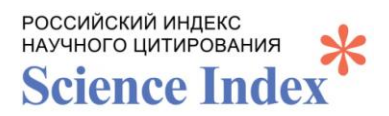

#### 5. После присвоения SPIN-кода автор будет его видеть при авторизованном

#### входе в систему в пункте меню слева Сессия.

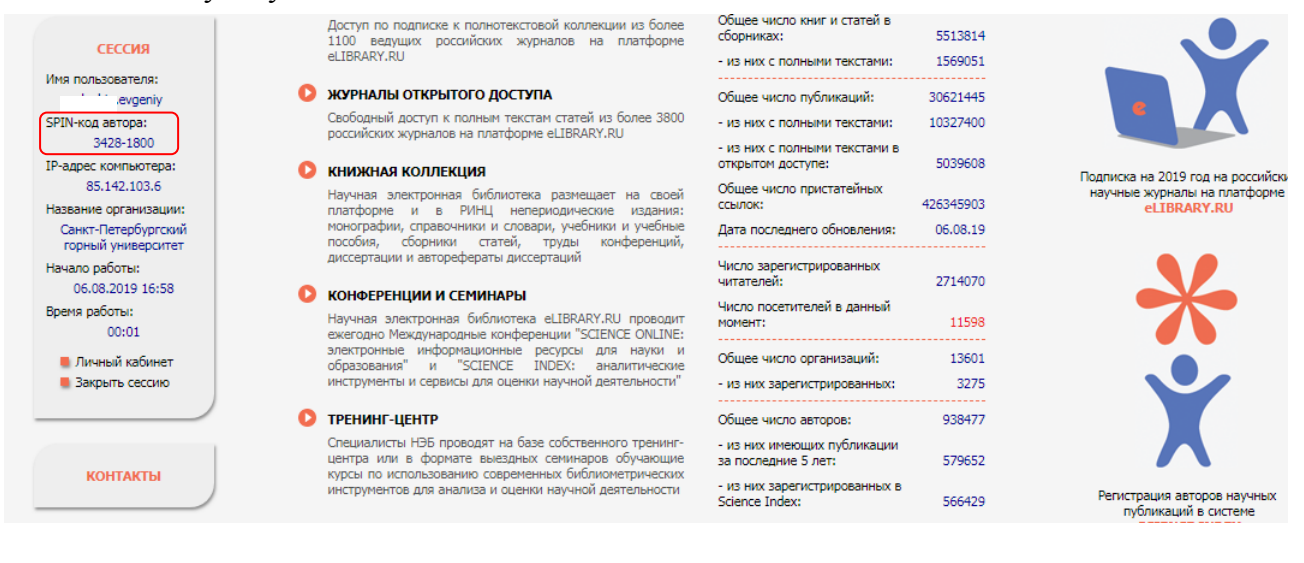

# 2. Регистрация в системе Science Index, при наличии регистрации на eLIBRARY

Если Вы ранее были зарегистрированы на *eLibrary* в качестве пользователя, но не зарегистрированы в системе *Science Index* и не имеете *SPIN-код*, то необходимо войти под логином и паролем, полученным при исходной регистрации.

В случае, если Вы забыли пароль, но помните логин (имя пользователя) или электронный адрес, который указывался при регистрации, то можно воспользоваться функцией восстановления пароля. Для этого в окне *ВХОД*, нажмите, *Забыли пароль?*.

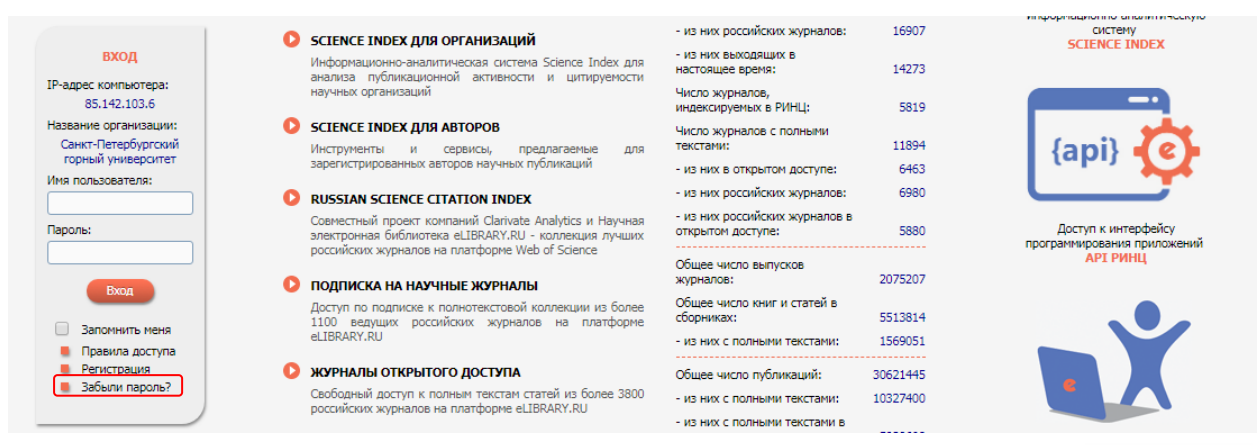

После восстановления пароля и входа в систему, в меня слева *Сессия*, кликнуть на ссылку, обозначающую имя пользователя, что приведет к переходу на регистрационную анкету.

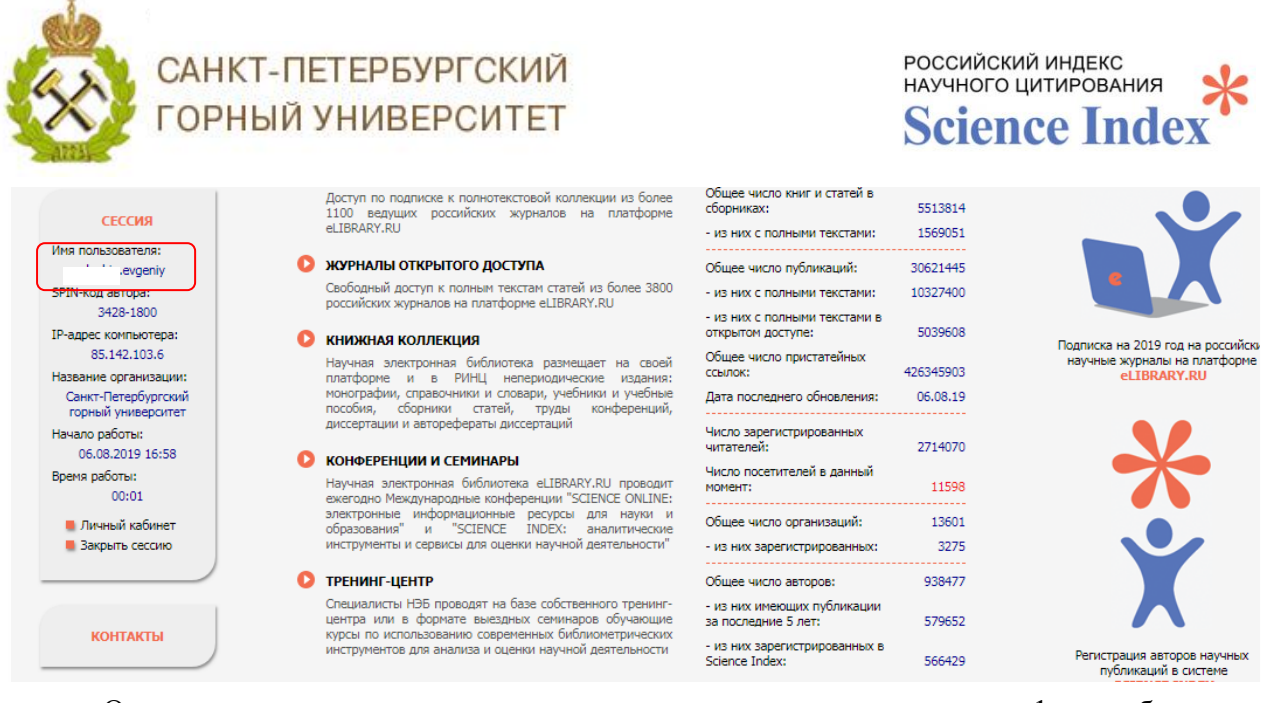

Откроется регистрационная анкета, описанная в разделе 1, необходимо постановить галочку, указывающую на желание зарегистрироваться в системе *Science Index*, заполнить недостающие пункты анкеты и нажать *Coxpaнumb*.

## 3. Как посмотреть РИНЦ Author ID

Чтобы узнать Ваш **РИНЦ** Author ID, авторизуйтесь на eLibrary, в меню слева Навигатор, кликнуть на ссылку Авторский указатель.

| НАВИГАТОР                                                         | SCIENCE INDEX ДЛЯ ОРГАНИЗАЦИЙ<br>Информационно-аналитическая систена Science Index для<br>анализа публикационной активности и цитируемости | <ul> <li>из них российских журналов:</li> <li>из них выходящих в<br/>настоящее время:</li> </ul> | 16909<br>14269 | CICTEMY<br>SCIENCE INDEX                           |
|-------------------------------------------------------------------|----------------------------------------------------------------------------------------------------|--------------------------------------------------------------------------------------------------|----------------|----------------------------------------------------|
| Статистика для<br>организации                                     | научных организаций                                                                                                    | Число журналов,<br>индексируемых в РИНЦ:                                                         | 5820           |                                                    |
| <ul> <li>Каталог журналов</li> <li>Авторский указатель</li> </ul> | SCIENCE INDEX ДЛЯ АВТОРОВ<br>Инструменты и сервисы, предлагаемые для                                                                       | Число журналов с полными<br>текстами:                                                            | 11895          | (api)                                              |
| Тематический                                                      | зарегистрированных авторов научных публикаций                                                                                              | - из них в открытом доступе:                                                                     | 6464           |                                                    |
| рубрикатор                                                        | RUSSIAN SCIENCE CITATION INDEX                                                                                                    | <ul> <li>из них российских журналов:</li> </ul>                                                  | 6981           |                                                    |
| <ul> <li>Поисковые запросы</li> <li>Настройка</li> </ul>          | Совместный проект компаний Clarivate Analytics и Научная<br>электронная библиотека eLIBRARY.RU - коллекция лучших                          | <ul> <li>из них российских журналов в<br/>открытом доступе:</li> </ul>                           | 5880           | Доступ к интерфейсу<br>программирования приложений |
|                                                                   | О ПОДПИСКА НА НАУЧНЫЕ ЖУРНАЛЫ                                                                                                    | Общее число выпусков<br>журналов:                                                                | 2075366        | АРІ РИНЦ                                           |

В открывшимся поиске авторов, в поле *Фамилия* введите фамилию и инициалы автора, нажмите *Поиск*.

| 2                                 | поиск авторов                                                                                                    | российский индекс<br>научного цитирования<br>Science Index                                          |
|-----------------------------------|----------------------------------------------------------------------------------------------------|----------------------------------------------------------------------------------------------------|
|                                   | Фанилия:         Параметры           Фанилия:         Персональный идентификатор автора:           Купавых С.В.         SPIN-код:           Город:         Страна: | ИНСТРУМЕНТЫ<br>Выделить всех авторов на этой<br>странице<br>Снять выделение                         |
| e                                 | Организация: 📀 📄 - Искать в аффилиациях авторов в публикациях Выбрать                                                                                              | <ul> <li>Добавить выделенных авторов<br/>в группу авторов:</li> <li>Новая группа авторов</li> </ul> |
| научная электронная<br>Библиотека | Тематика: • - Учитывать рубрики из анкеты автора Показатели: •                                                                                                    | Искать в публикациях<br>выделенных авторов                                                          |
| LIBRARY.RU                        | <ul> <li>показывать только авторов, имеющих публикации о</li> <li>Сортировка:</li> </ul>                                                                           | <ul> <li>Инструкция для авторов</li> <li>Персональные группы авторов</li> </ul>                     |
| поиск                             | по фамилии   По возрастанию    Очистить Поисс                                                                                                    | Персональный профиль автора                                                                         |
|                                   |                                                                                                    | Описок сотрудников организации                                                                      |

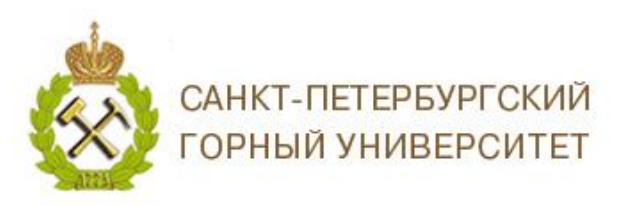

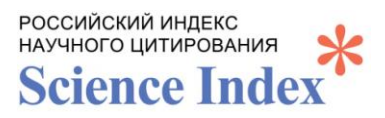

На странице с результатами поиска нажмите на диаграмму рядом с количеством публикаций автора

|                                                                                | ПОИСК АВТОРОВ                                                                                                    | Science Index                                                                                                    |
|--------------------------------------------------------------------------------|----------------------------------------------------------------------------------------------------|----------------------------------------------------------------------------------------------------|
|                                                                                | ПАРАМЕТРЫ<br>Факмилия: ?? Персональный идентификатор автора: ??<br>Купавых С.В. SPIN-код: ▼<br>Город: ?? Страна: ??                                                                                                    | инструменты<br>Выделить всех авторов на этой<br>странице<br>Снять выделение                                                         |
| •                                                                              | Организация: 📀 📄 - Искать в аффилиациях авторов в публикациях<br>Выбрать                                                                                                    | Добавить выделенных авторов<br>в группу авторов:                                                                                    |
|                                                                                | Тематика:   Тематика:   Тема | Искать в публикациях<br>выделенных авторов     Инструкция для авторов     Петоснальные пуллы авторов                                |
| поиск                                                                          | офрицовка. Поридок.<br>по фанилии ▼ по возрастанию ▼ Очистить Поиск                                                                                                    | <ul> <li>Персональный профиль автора</li> <li>Персональный профиль автора</li> <li>Список сотлилициков</li> </ul>                   |
| НАВИГАТОР                                                                      | () Всего найдено авторов: 1 из 938577. Показано на данной странице: с 1 по 1.                                                                                                    | <ul> <li>Списк сотрудников<br/>организации</li> <li>Добавить выделенных авторов<br/>в список сотрудников<br/>опганизации</li> </ul> |
| <ul> <li>Начальная страница</li> <li>Статистика для<br/>организации</li> </ul> | № Автор Публ. Цит. Хирш                                                                                                    | <ul> <li>Добавить нового автора в<br/>авторский указатель</li> </ul>                                                                |
| Каталог журналов<br>Список организаций<br>Тематический                         | 1. Купавых (Синявина) Светлана Викторовна <sup>* ©</sup> 5 1                                                                                                    |                                                                                                    |

*SPIN-код* автора и *РИНЦ Author ID* указаны в верхней части страницы под фамилией и местом работы автора

| 8                                                                                                    | анализ публикационной активнос                                               | ГИ АВТОРА |                                                    | российский индекс<br>научного цитирования<br>Science Index |
|----------------------------------------------------------------------------------------------------|------------------------------------------------------------------------------|-----------|----------------------------------------------------|------------------------------------------------------------|
| КУПАВЫХ СВЕТЛАНА ВИКТОРОВНА *<br>Санкт-Петербургский горный университет, Отдел стратегических программ (Санкт-Петербург)<br>[SPIN-код: 3638-1498, AuthorID: 924773] |                                                                              |           | ИНСТРУМЕНТЫ<br>Вывести список публикаций<br>автора |                                                            |
|                                                                                                    | МЕСТО РАБОТЫ                                                                 |           |                                                    | Вывести список публикаций,<br>ссылающихся на работы        |
| e                                                                                                    | Название организации 🥹                                                       | Период    | Публ.                                              | автора<br>Вывести список ссылок на<br>работы автора        |
|                                                                                                    | <ul> <li>Санкт-Петербургский горный университет (Санкт-Петербург)</li> </ul> | 2015-2018 | 4                                                  | Обновить показатели автора                                 |

ВНИМАНИЕ! Не забудьте указать Ваш SPIN-код в личном профиле сотрудника на сайте Персоналии Горного университета!

Благодарим за работу! Успехов в научной деятельности.